# Adressbuch importieren

Du musst dich im STARFACE UP Tarif befinden damit Du eine Hotline mit Sprachmenü anlegen kannst. Im LIGHT Tarif ist dies nicht möglich.

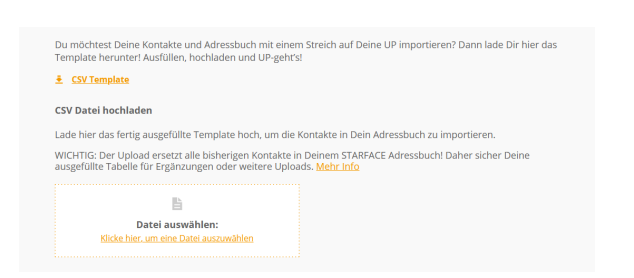

## Download Vorlage: contact-template.csv

### CSV Datei ausfüllen

Folgende Spalten können gefüllt und dann in der App angezeigt werden:

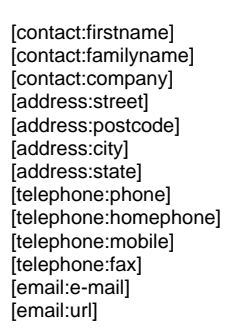

#### Bitte die Reihenfolge der Spalten nicht verändern.

|   |   | A       | В                   | C    | D                    | E     | F                   |      |
|---|---|---------|---------------------|------|----------------------|-------|---------------------|------|
| 1 | 1 | Vorname | [contact:firstname] | Name | [contact:familyname] | Firma | [contact:company]   | Akad |
|   | 2 |         | Zum                 |      | Beispiel             |       | GmbH & Co Kg GBR UG |      |
| Ĩ | 3 |         |                     |      |                      |       |                     |      |
| Ĩ | 4 | 1       |                     |      |                      |       |                     |      |
| Ĩ | 5 | 1       |                     |      |                      |       |                     |      |
| 1 |   | 1       |                     |      |                      |       |                     |      |

## **CSV** Datei hochladen

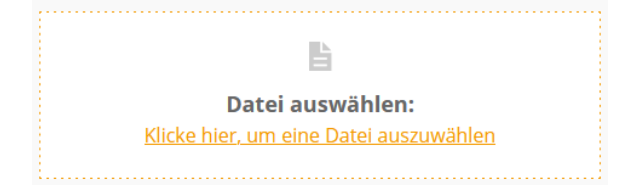

Nach dem Auswählen wird die Datei <u>direkt</u> hochgeladen, rechts unten erscheint:

Nach dem Import und der Suche in den Kontakten zu finden: In der STARFACE APP für Windows:

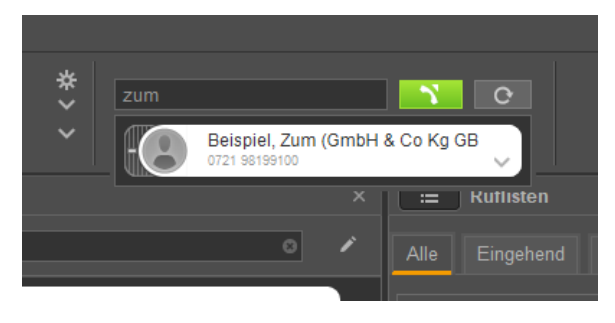

#### Im Adressbuch:

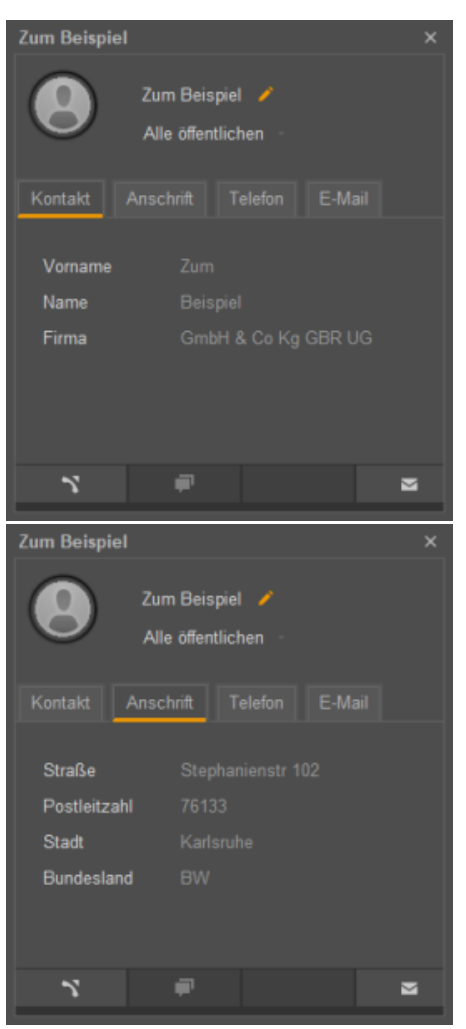

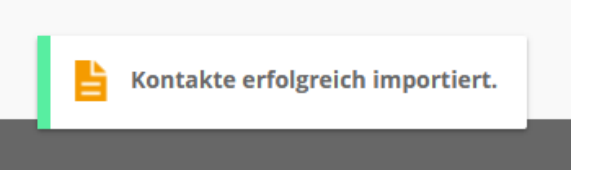

## Bitte beachten, die hochgeladene Datei wird hier nicht angzeigt werden, ist aber nach der Meldung transferiert.

Ein weiteres hochladen, verdoppelt die Einträge!

Neue Einträge entweder manuell über die Desktop-Apps eintragen oder mit einer neuen leeren .csv Datei beginnen.

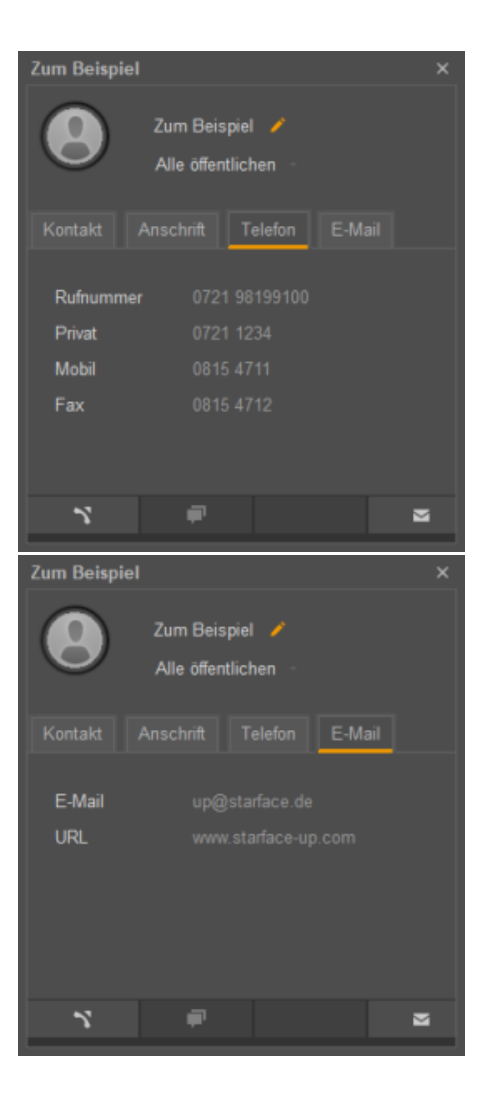

Auf dem Android Smartphone:

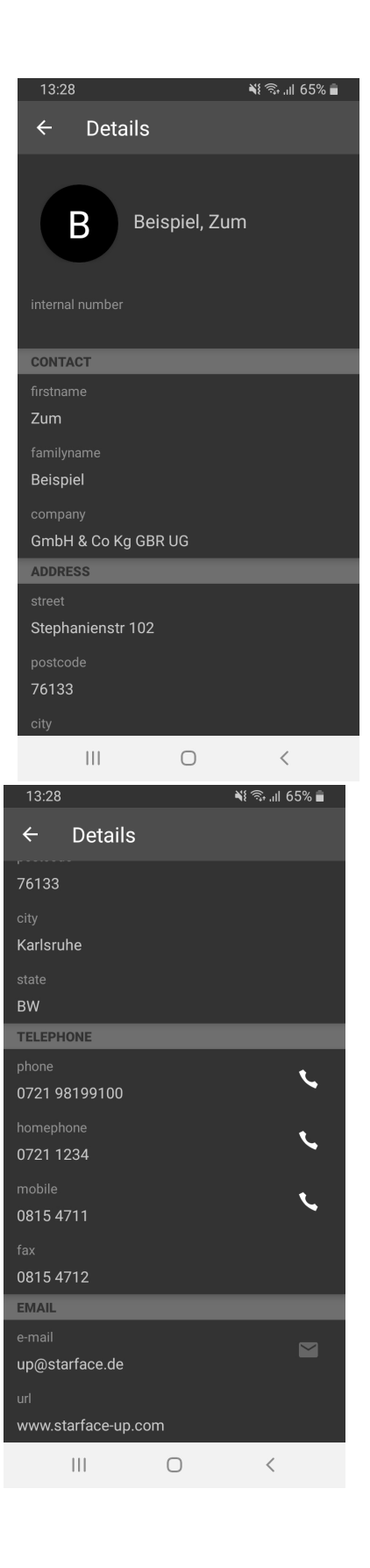